# Hilfestellung für die Anmeldung zu Praktika im Rahmen des

### Lehramtsstudiums

Liebe Studierende,

anbei finden Sie einen Leitfaden, wie Sie sich für die verschiedenen Praktika anmelden können.

Gerne möchten wir Ihnen mit dieser Anleitung ein paar wichtige Informationen zukommen lassen. Wir hoffen, dass wir Ihnen hiermit weiterhelfen können!

Bitte beachten Sie, dass eine Anmeldung nur im jeweiligen Anmeldezeitraum möglich ist. Eine Anmeldung danach ist ausgeschlossen!

Die Anmeldung zum Praktikum ist dynamisch, einige Unterpunkte sehen Sie erst nach Beantwortung der vorherigen Frage.

#### <u>Schritt 1</u>

Bitte loggen Sie sich bei Stud.IP mit Ihrem Benutzernamen und Passwort ein. (<u>https://elearning.uni-bremen.de/</u>)

Nach dem Einloggen sehen Sie folgende Übersicht, bitte wählen Sie an dieser Stelle "Zentrum für Lehrerbildung-Schulpraktika" aus.

|                                               | Schnellzugriff                                                          |  |  |  |  |
|-----------------------------------------------|-------------------------------------------------------------------------|--|--|--|--|
| Startseite                                    |                                                                         |  |  |  |  |
|                                               | Meine Veranstaltungen                                                   |  |  |  |  |
| Sprungmarken                                  | Veranstaltung hinzufügen / Studiengruppe anlegen                        |  |  |  |  |
| Schnellzugriff                                | Mein Arbeitsplatz                                                       |  |  |  |  |
| Ankündigungen                                 | Courseware / Dateien / Ankündigungen / Evaluationen                     |  |  |  |  |
| Meine aktuellen Termine                       |                                                                         |  |  |  |  |
| Fragebogen                                    | Nachrichten                                                             |  |  |  |  |
| Altionon                                      | Posteingang / Gesendet                                                  |  |  |  |  |
| Aktionen                                      |                                                                         |  |  |  |  |
| Widgets hinzufügen                            | Mein Profil                                                             |  |  |  |  |
| <ul> <li>Standard wiederherstellen</li> </ul> | Einstellungen / Terminvergabe / Lernduell / Gradebook                   |  |  |  |  |
|                                               | Mein Planer                                                             |  |  |  |  |
|                                               | Terminkalender / Stundenplan                                            |  |  |  |  |
|                                               | Suchen                                                                  |  |  |  |  |
|                                               | Veranstaltungssuche                                                     |  |  |  |  |
|                                               | Veranstaltungssuche nach Zeiten                                         |  |  |  |  |
|                                               |                                                                         |  |  |  |  |
|                                               | Zentrum für Lehrerbildung - Schulpraktika                               |  |  |  |  |
|                                               | Campus Lageplan                                                         |  |  |  |  |
|                                               | EduWork Builder: Interaktive Lerneinheiten, getaktete Aufgaben und mehr |  |  |  |  |

### <u>Schritt 2</u>

Nachdem Sie den oberen Schritt gewählt haben sollte Ihnen folgende Maske angezeigt werde. Bitte füllen Sie alle Angaben mit \* aus. Diese sind sehr wichtig für die Zuteilung an die Schulen.

**Wichtig:** Ihre Telefonnummer müssen Sie nicht zwangsläufig angegeben, für die Kommunikation mit Ihnen in wichtigen Fällen wäre sie aber sehr hilfreich. Falls Sie Ihre Telefonnummer angeben, wird diese nur vom ZfLB für die Praktikumszuteilung genutzt. Eine Weitergabe an Dritte (z.B. Schule) ist ausgeschlossen!

| ≡ | Menü Universität Bremen                                      |  |
|---|--------------------------------------------------------------|--|
|   | E Meine Anrede**                                             |  |
|   | Herr                                                         |  |
|   | O Frau                                                       |  |
|   | O Divers                                                     |  |
|   | U Reine Angabe                                               |  |
|   | E Meine Matrikelnummer lautet**                              |  |
|   |                                                              |  |
|   | Für Rückfragen: Meine Telefonnummer lautet                   |  |
|   |                                                              |  |
|   | El studiere**                                                |  |
|   | ○ Lehramt Grundschule und / oder Inklusive Pädagogik (GS/IP) |  |
|   | Echramt Gymnasien und Oberschulen (Gy/OS)                    |  |
|   | En studiere folgende Fächer**                                |  |
|   | bitte wählen                                                 |  |
|   | ■ Ich ging auf folgende Schule in der**                      |  |
|   | Sekundarstufe 1:                                             |  |
|   | Schulabschluß nicht im Land Bremen                           |  |
|   | Sekundarstufe 2:                                             |  |
|   | Schulabschluß nicht im Land Bremen                           |  |

### <u>Schritt 3</u>

Bitte wählen Sie hier zwischen dem Lehramt an Grundschule und/oder IP aus oder das Lehramt für Gymnasien / Oberschulen und /oder IP. Je nachdem welche Schulform Sie wählen, wird Ihnen auf der Maske ein weiterer Schritt angezeigt. Bitte geben Sie hier Ihre studierten Fächer an, bei GS/IP wird Ihnen das obere Bild angezeigt. Bei Gy/OS stehen Ihnen nur 2 Auswahlfelder für 2 Fächer zur Verfügung.

| 🖆 Ich studiere folgende Fächer** |                     |                                         |   |
|----------------------------------|---------------------|-----------------------------------------|---|
| Deutsch                          | Elementarmathematik | <ul> <li>Inklusive Pädagogik</li> </ul> | • |

### Wichtig:

Bitte geben Sie an, an welcher Schule Sie an der Sek Sek I und Sek II waren.

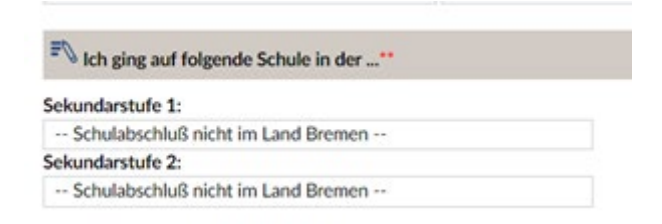

## <u>Schritt 4</u>

Bitte wählen Sie nachfolgend die Praktikumsart aus. In unserem Beispiel ist es das

Praxissemester.

| ≡ | Menü Universität Bremen                                                                                                    |       |
|---|----------------------------------------------------------------------------------------------------|-------|
|   | ≡  lch melde mich an für**                                                                                                    |       |
|   | <ul> <li>2024 SoSe_GyOS oder GyOS/IP_Praxissemester</li> <li>Anmeldung vom 20.09.2024 bis 20.09.2024</li> <li>Durchführung vom 20.09.2024 bis 21.06.2024</li> <li>Unter bestimmten Voraussetzungen können auch Studierende, die noch nicht im M. Ed. eingeschrieben sind am Praxissemester teilnehmen.</li> <li>Nähere Informationen haben Sie bereits per Infomail erhalten. Sie finden diese Informationen auch auf den Internetseiten des ZfL: G, http://www.uni-bre         <ul> <li>Ich bin für den M.Ed. zugelassen</li> <li>Ith bin nicht für den M.Ed. zugelassen</li> </ul> </li> </ul> | men.c |
|   | Englisch                                                                                                    |       |
|   | Inklusive Pädagogik                                                                                                    |       |
|   | EV Ich melde mich für das oben genannte Praktikum zusätzlich in folgendem Schwerpunkt an                                                                                                    |       |
|   | Bilinguales Zertifikat                                                                                                    |       |
|   | ≡ Neine bevorzugte Region wäre (kein Anspruch auf entsprechende Zuweisung)**                                                                                                    |       |
|   | <ul> <li>Bremen</li> <li>Bremen-Nord</li> <li>Bremerhaven</li> </ul>                                                                                                    |       |
|   | ₹ Besondere Anmerkungen                                                                                                    |       |
|   |                                                                                                    |       |

**Wichtig:** Bitte laden Sie Ihre aktuelle Immatrikulationsbescheinigung hoch. Ohne Upload ist keine Anmeldung zum Praktikum möglich!

## <u>Schritt 5</u>

Falls Sie einen Schwerpunkt gewählt haben, bitten wir Sie, diesen in folgendem Feld anzugeben. Sollten Sie mehrere Schwerpunkte haben (Lehramt Grundschule/IP), bitten wir Sie einen auszuwählen und den weiteren im Feld "Besondere Anmerkung" zu vermerken. Sollte ein Schwerpunkt nicht zur Auswahl stehen, bitten wir Sie uns diesen im Bemerkungsfeld mitzuteilen.

### Beispiel Gy/OS

| 🖆 Ich melde mich für das oben gena  | nnte Praktikum zusätzlich in folgendem Schwerpunkt an |
|-------------------------------------|-------------------------------------------------------|
| keine Angabe                        | <b>~</b>                                              |
| keine Angabe                        |                                                       |
| Bilinguales Zertifikat (Englisch)   |                                                       |
| <u>Beispiel GS/IP</u>               |                                                       |
| 🖆 Ich melde mich für das oben genar | nnte Praktikum zusätzlich in folgendem Schwerpunkt an |
| Geistige Entwicklung (W+E)          | ▼                                                     |

### Kurze Erläuterung zu den Schwerpunkten

**Migration und Bildung:** Der Arbeitsbereich ist Bestandteil der Allgemeinen Erziehungswissenschaft und gemeinsam mit den weiteren Arbeitsbereichen verantwortlich für den erziehungswissenschaftlichen Teil der universitären Lehrerinnen- und Lehrerausbildung und des außerschulischen erziehungswissenschaftlichen Masters. Der Schwerpunkt kann im Bereich der Erziehungswissenschaften in GyOs studiert werden.

**Geistige Entwicklung:** im Rahmen des Studiums Inklusive Pädagogik müssen im fortgeschrittenen Bachelor-Studium/Masterstudium zwei von insgesamt 4 möglichen Schwerpunkten gewählt werden<sup>1</sup>.

**Bilinguales Lernen und Lehren:** das Angebot richtet sich an Studierende mit Studiengang BA English Speaking Cultures, mit einem Sachfach als Zweitfach und mit Studienbeginn ab WS 2011/12 (oder später). Die Zusatzqualifikation wird im BA und M.Ed. Englisch erworben. Ein Großteil der Anforderungen kann im Rahmen der Pflicht- und Wahlpflichtmodule erfüllt werden<sup>2</sup>.

**Elementarpädagogik:** im Bachelor-Studium (Lehramt Grundschule) können Sie einen Schwerpunkt im Bereich Elementarpädagogik setzen. Dies geht nur beifolgender Fächerkombination: Sachunterricht (großes Fach), kombiniert mit Deutsch und Elementarmathematik. Neben der Qualifizierung für den Master of Education Grundschule haben Sie damit auch die Möglichkeit des Übergangs in frühpädagogische Berufsfelder oder Masterprogramme im Bereich der frühkindlichen Pädagogik<sup>3</sup>.

# <u>Schritt 6</u>

Sie haben die Möglichkeit bei der Anmeldung Ihre bevorzugte Region anzugeben. Dabei stehen Ihnen folgende Möglichkeiten zur Auswahl: Bremen, Bremen-Nord, Bremerhaven

```
Meine bevorzugte Region wäre ...**
```

- Bremen
- Bremen-Nord
- Bremerhaven

## Wichtig:

Bitte beachten Sie, dass es sich hierbei um einen Wunsch handelt. Wir werden versuchen bei der Zuteilung auf Ihre Wünsche eingehen, weisen aber an dieser Stelle daraufhin, dass auf Grund der Vielzahl von Kriterien nicht allen Wünschen entsprochen werden kann.

# <u>Schritt 7</u>

Falls Sie uns noch etwas Relevantes für die Praktikumszuweisung übermitteln möchten, bitten wir Sie dies uns in dem Feld "Besondere Anmerkung" mitzuteilen. Gerne versuchen wir Wünsche zu berücksichtigen, weisen an dieser Stelle aber darauf hin, dass aufgrund der Vielzahl von Kriterien nicht alle Wünsche berücksichtigt werden können.

<sup>&</sup>lt;sup>2</sup> Info-Flyer "<u>Bilinguales Lernen und Lehren</u>"

<sup>&</sup>lt;sup>3</sup> <u>https://www.uni-bremen.de/fb12/arbeitsbereiche/abteilung-b-schulpaedagogik-didaktik/elementar-und-grundschulpaedagogik</u>

| 🖆 Besondere Anmerkungen |  |  |  |  |  |
|-------------------------|--|--|--|--|--|
|                         |  |  |  |  |  |
|                         |  |  |  |  |  |
|                         |  |  |  |  |  |
|                         |  |  |  |  |  |

### <u>Schritt 8</u>

Wenn Sie alle Informationen ausgefüllt haben, gelangen Sie in dem Sie auf "weiter" drücken auf eine Gesamtübersicht zu der Anmeldung. Bitte überprüfen Sie hier nochmals alle angegebenen Daten, eine Änderung ist nach der Absendung nicht mehr möglich!

| Cesamtschule Bremen-West Ich rögende Schule in der Sekundarstufe 2 Altes Gymnasium Ich melde mich an für 2024 SoSe_GyOS der GyOS/IP_Praxissemester Annedaug vom 2009:2024 bis 20:09:2024 Durchführung vom 20:09:2024 bis 20:09:2024 Durchführung vom 20:09:2024 bis 20:09:2024 Durchführung vom 20:09:2024 bis 20:09:2024 Durchführung vom 20:09:2024 bis 21:06:20:24 Durchführung vom 20:09:2024 bis 21:06:20:24 Durchführung vom 20:09:20:24:25 Ich melde mich für den ME: 2:::::::::::::::::::::::::::::::::: | Menü Universität Bremen                                                                                                    | Was suchen |
|----------------------------------------------------------------------------------------------------|----------------------------------------------------------------------------------------------------|------------|
| • Secondard Schule in der Sekundarstufe 2         • Altes Gymnasium         Ich melde mich an für         • 2024 SoSe, GyOS oder GyOS/IP, Praxissemester         Anmeldung vom 2009.2024 bis 20.09.2024         Durchführung vom 2009.2024 bis 20.09.2024         Uhter Destimmet Noraussezungen können auch Studierende, die noch nicht im M. Ed. eingeschrieben sind am Praxissemester teilnehmen.         Nähere Informationen haben Sie bereits per Infomail erhalten. Sie finden diese Informationen auch auf den Internetseiten des ZfL: G, http://www.uni-bremen.de/zflb         • Ich bin für den M.Ed. zugelassen         Angehängte Date: index.jpg         Ich melde mich für das oben genannte Praktikum in folgendem Fach / in folgenden Fächern an         • Fach 1: Englisch         • Fach 2: Inklusive Pidagogik         Ich melde mich für folgendes Schwerpunktfach an         • Bilinguales Zertifikat         Meine bevorzugte Region wäre         • Bremen-Nord         Bezondere Anmeekungen                                                                                                    |                                                                                                    |            |
| Ich ging auf folgende Schule in der Sekundarstufe 2  Altes Gymnasium  Ich melde mich an für  2024 SoSe_GyOS oder GyOS/IP_Praxissemester  Armeldung vom 20.09:2024 bis 20.09:2024 Durchführung vom 20.09:2024 bis 20.09:2024 Durchführung vom 20.09:2024 bis 20.09:2024 Unter bestimmten Voraussetzungen können auch Studierende, die noch nicht im M. Ed. eingeschrieben sind am Praxissemester teilnehmen. Nährere Informationen haben Sie bereits per Infomail erhalten. Sie finden diese Informationen auch auf den Internetseiten des ZIL: (5, http://www.uni-bremen.de/zflb  k Ich bin für den M.Ed. zugelassen  Angehängte Date: index.jpg  Ich melde mich für das oben genannte Praktikum in folgendem Fach / in folgenden Fächern an  Fach 1: Englisch Fach 2: Inklusive Pädagogik Ich melde mich für folgendes Schwerpunktfach an  Bilinguales Zertifikat Meine bevorzugte Region wäre  Bremen-Nord  Executore Armedeumenn                                                                                                    |                                                                                                    |            |
| Altes Gymnasium Ich melde mich an für 2024 SoSe_GyOS oder GyOS/IP_Praxissemester Anmeldung vom 20.09:2024 bis 20.09:2024 Durchführung vom 20.09:2024 bis 20.09:2024 Unter bestimmten Voraussetzungen können auch Studierende, die noch nicht im M. Ed. eingeschrieben sind am Praxissemester teilnehmen. Nähere Informationen haben Sie bereits per Infomail erhalten. Sie finden diese Informationen auch auf den Internetseiten des ZfL: G. http://www.uni-bremen.de/zflb Ich melde mich für das oben genannte Praktikum in folgendem Fach / in folgenden Fächern an Fach 1: Englisch Fach 2: Inklusive Pädagogik Ich melde mich für folgendes Schwerpunktfach an Bilinguales Zertifikat Meine bevorzugte Region wäre Bremen-Nord                                                                                                    | Ich ging auf folgende Schule in der Sekundarstufe 2                                                                                                    |            |
| Ich melde mich an für         ✓ 2024 SoSe_GyOS oder GyOS/IP_Praxissemester         Anneldung vom 20.09.2024 bis 20.09.2024         Durchführung vom 20.09.2024 bis 21.06.2024         Unter bestimmten Voraussetzungen können auch Studierende, die noch nicht im M. Ed. eingeschrieben sind am Praxissemester teilnehmen.         Nähere Informationen haben Sie bereits per Infomail erhalten. Sie finden diese Informationen auch auf den Internetseiten des ZfL: 6, http://www.uni-bremen.de/zflb         ✓ Ich bin für den M.Ed. zugelassen         Angehängte Datei: index.jpg         Ich melde mich für das oben genannte Praktikum in folgendem Fach / in folgenden Fächern an         ✓ Fach 1: Englisch         ✓ Fach 2: Inklusive Pädagogik         Ich melde mich für folgendes Schwerpunktfach an         ✓ Bilinguales Zertifikat         Meine bevorzugte Region wäre         ✓ Bremen-Nord                                                                                                    | ✓ Altes Gymnasium                                                                                                    |            |
| <ul> <li>2024 SoSe_GyOS oder GyOS/IP_Praxissemester         Ameldung vom 20.09.2024 bis 20.09.2024         Dirachführung vom 20.09.2024 bis 21.06.2024         Unter bestimmete Voraussetzungen können auch Studierende, die noch nicht im M. Ed. eingeschrieben sind am Praxissemester teilnehmen.         Nähere Informationen haben Sie bereits per Infomail erhalten. Sie finden diese Informationen auch auf den Internetseiten des ZfL: <a href="https://www.uni-bremen.de/zflb">http://www.uni-bremen.de/zflb</a>         Ich bin für den M.Ed. zugelassen         Angehängte Date: index.jpg         Ich melde mich für das oben genannte Praktikum in folgendem Fach / in folgenden Fächern an         Fach 1: Englisch         Fach 2: Inklusive Pädagogik         Ich melde mich für folgendes Schwerpunktfach an         Bilinguales Zertifikat         Meine bevorzugte Region wäre         Premen-Nord         Bremen-Nord         <ul> <li>Premen-Nord</li> <li>Premen-Nord</li> </ul> </li> </ul>                                                                                                    | Ich melde mich an für                                                                                                    |            |
| Ich melde mich für das oben genannte Praktikum in folgendem Fach / in folgenden Fächern an                                                                                                    | <ul> <li>✓ 2024 SoSe_GyOS oder GyOS/IP_Praxissemester</li> <li>Anmeldung vom 20.09.2024 bis 20.09.2024</li> <li>Durchführung vom 20.09.2024 bis 21.06.2024</li> <li>Unter bestimmten Voraussetzungen können auch Studierende, die noch nicht im M. Ed. eingeschrieben sind am Praxissemester teilnehmen.</li> <li>Nähere Informationen haben Sie bereits per Infomail erhalten. Sie finden diese Informationen auch auf den Internetseiten des ZfL: ⑤, http://www.uni-bremen.de/zf</li> <li>✓ Ich bin für den M.Ed. zugelassen</li> </ul> | lb         |
| <ul> <li>Fach 1: Englisch</li> <li>Fach 2: Inklusive Pädagogik</li> <li>Ich melde mich für folgendes Schwerpunktfach an</li> <li>Bilinguales Zertifikat</li> <li>Meine bevorzugte Region wäre</li> <li>Bremen-Nord</li> </ul>                                                                                                    | Ich melde mich für das oben genannte Praktikum in folgendem Fach / in folgenden Fächern an                                                                                                    |            |
| Fach 2: Inklusive Pädagogik  Ich melde mich für folgendes Schwerpunktfach an  Bilinguales Zertifikat  Meine bevorzugte Region wäre  Bremen-Nord  Bremen-Nord  Besondere Amerikungen                                                                                                    | ✓ Fach 1: Englisch                                                                                                    |            |
| Ich melde mich für folgendes Schwerpunktfach an            Bilinguales Zertifikat          Meine bevorzugte Region wäre            Bremen-Nord                                                                                                    | 💉 Fach 2: Inklusive Pädagogik                                                                                                    |            |
|                                                                                                    | Ich melde mich für folgendes Schwerpunktfach an                                                                                                    |            |
| Meine bevorzugte Region wäre                                                                                                    | ✓ Bilinguales Zertifikat                                                                                                    |            |
| Bremen-Nord  Recondere Americunsen                                                                                                    | Meine bevorzugte Region wäre                                                                                                    |            |
| Resondere Amerikunsen                                                                                                    | Bremen-Nord                                                                                                    |            |
| besondere Anmerkungen                                                                                                    | Besondere Anmerkungen                                                                                                    |            |
|                                                                                                    |                                                                                                    |            |

Wenn alle Angaben stimmen, senden Sie bitte Ihre Anmeldung ab. Danach sollte folgende Maske bei Ihnen erscheinen, diese bestätigt Ihnen die Anmeldung zum Praktikum.

| A <sup>4</sup>                                                          | 9                                                                                        |           |             | ••      | 2          | 0-0<br>42 | Q        | 1           | ද<br>සුස                             |
|-------------------------------------------------------------------------|------------------------------------------------------------------------------------------|-----------|-------------|---------|------------|-----------|----------|-------------|--------------------------------------|
|                                                                         |                                                                                          |           |             |         |            |           |          |             |                                      |
| 2entru                                                                  | ım für                                                                                   | Lehrert   | oildung ·   | - Schul | praktik    | a         |          |             |                                      |
| Anme                                                                    | ldung                                                                                    |           |             |         |            |           |          |             |                                      |
|                                                                         | Viel                                                                                     | en Dank   | für Ihre Aı | nmeldun | g. Sie erh | alten ein | e Nachri | cht, sobale | d Sie einer Schule zugeteilt wurden. |
| Bish                                                                    | herige An                                                                                | meldunger | า           |         |            |           |          |             |                                      |
| > 2024 SoSe_GyOS oder GyOS/IP_Praxissemester(20.09.2024 bis 21.06.2024) |                                                                                          |           |             |         |            |           |          |             |                                      |
|                                                                         | > 2022/23 WiSe_GS oder GS/IP_praxisorientierte Elemente (POE)(13.02.2023 bis 24.03.2023) |           |             |         |            |           |          |             |                                      |
|                                                                         |                                                                                          |           |             |         |            |           |          |             |                                      |

Bitte beachten Sie, dass Sie nach der Anmeldung keine weiteren Bestätigungen erhalten.

Über Stud.IP können Sie aber jeder Zeit nachvollziehen, für welches Praktikum Sie sich angemeldet haben. Eine Änderung danach ist leider nicht mehr möglich!

### Was passiert nach der Anmeldung?

Sie benötigen für die Zulassung zum <u>Praxissemester</u> (nicht für die POE oder das OP) ein erweitertes Führungszeugnis, dieses muss bis spätestens 15.11. im Zentrum für Lehrerinnen-/ Lehrerbildung und Bildungsforschung (ZfLB) zur Einsicht im Original vorliegen. Bitte bringen Sie zu diesem Termin auch Ihre Immatrikulationsbescheinigung oder Ihren Nachweis über Ihre 162 CP (ohne Bachelorarbeit) und die Bestätigung, dass Sie diese abgegeben haben.

### Härtefall

Sollte bei Ihnen ein Härtefall vorliegen, müssen Sie uns diesen bitte schriftlich mit den entsprechenden Nachweisen bis spätesten 15.04. oder 15.11. (je nach Praktikum) im ZfLB vorlegen. Weitere Informationen zu "Härtefällen" erhalten Sie auf unserer Homepage:

#### https://www.uni-bremen.de/zflb/lehramtsstudium/schulpraktika-im-lehramt

### Zuweisung der Schule

Sie bekommen von uns ausschließlich über Ihre Uni-Account E-Mail-Adresse rechtzeitig eine Zuweisungsmail an welcher Schule/n Sie Ihr Praktikum antreten werden. Für das Praxissemester erhalten Sie vor Beginn des Praktikums eine individualisierte Schulbescheinigung per E-Mail.

### Abmeldung? Wie gehe ich vor?

Falls Sie das Praktikum nicht antreten können, bitten wir Sie sich umgehend mit uns und der Schule in Verbindung zu setzen. Sie bekommen von uns zeitnah eine Abmeldungsbestätigung an Ihre Uni-Mail Adresse.

### Probleme bei der Anmeldung?

Sollte bei Ihrer Anmeldung zum Praktika Probleme auftreten, bitten wir Sie sich unverzüglich mit uns in Verbindung zu setzen. Bitte machen Sie uns hierzu einen Screenshot der Fehlermeldung. Wir kümmern uns umgehend um Ihr Anliegen.

Selbstverständlich stehen wir Ihnen zu allen Fragen und Problemen zur Verfügung!

## Sollten Sie noch weitere Fragen haben sind wir gerne für Sie da.

### Ihr Praxisbüro- Team des Zentrums für Lehrerbildung der Universität Bremen

Julia Kalscheuer jukalsch@uni-bremen.de mkathe@uni-bremen.de ulbricht@uni-bremen.de 0421/218-61914

Melanie Kathe 0421/218-61909 Kathrin Ulbricht 0421/218-61901